- 1. To log into the Sharp you will need to your SHaRP ID. This is located on my WSU for your reference.
- 2. Once you have your SHaRP ID, login to SHaRP using this link https://sharp.sok.ks.gov/psp/sokhrprd\_ess/?cmd=login
- If you have never signed into SHaRP before you will need to call the 1 866 999 3001 number to receive a temporary password.
- If you have forgot your password you can click forgot password, you will answer your security questions to set up a new password.
- If you know you password, enter password and click sign in
- 3. Once you have logged in go to My System Profile
- 4. Review your email address and make updates if needed and save
- 5. Now that your email address has been updated, you will receive an email when the W2s are ready to be downloaded.
- 6. **Mailing addresses** may **only** be updated via *myWSU* <u>Employee Dashboard</u>. See instructions on how to update your mailing address.

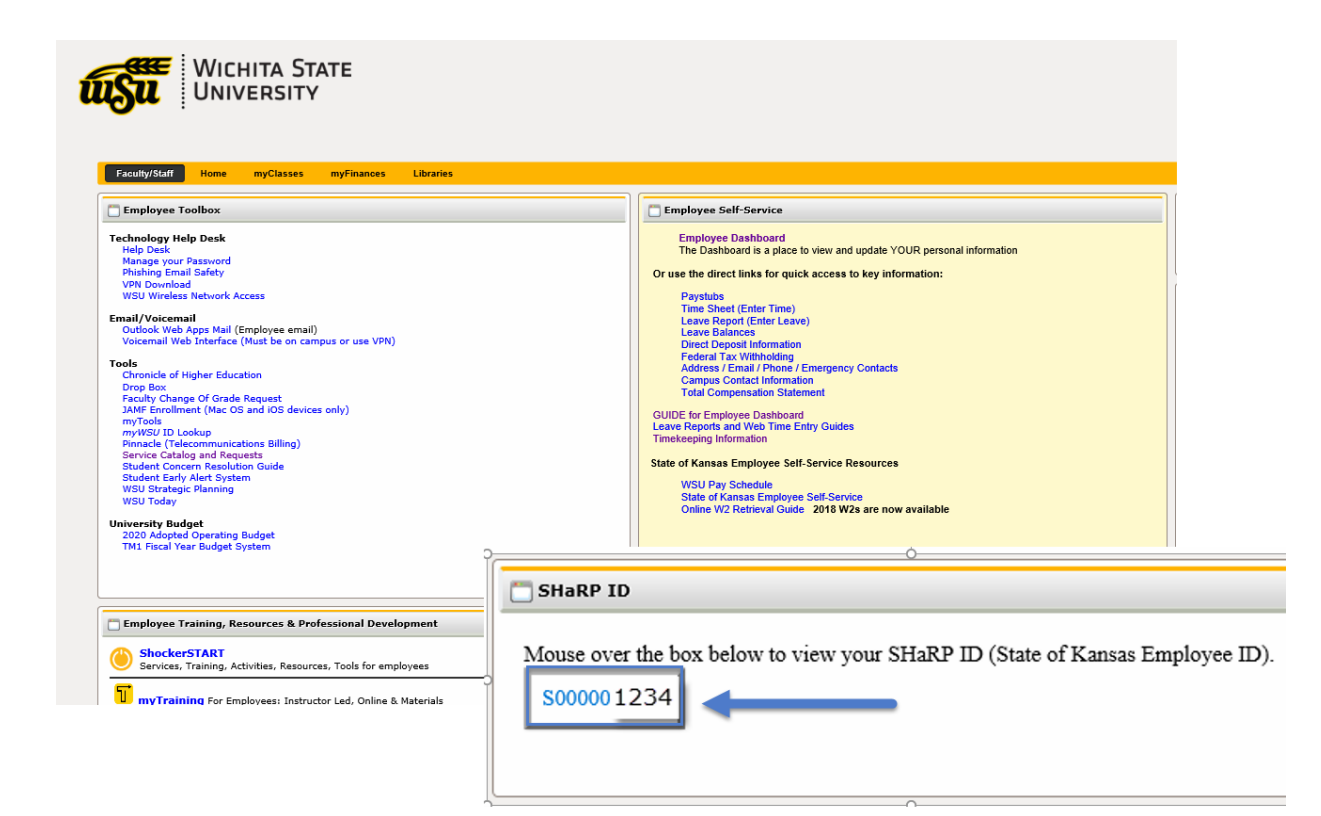

## How to update your email address in SHaRP for W2 information

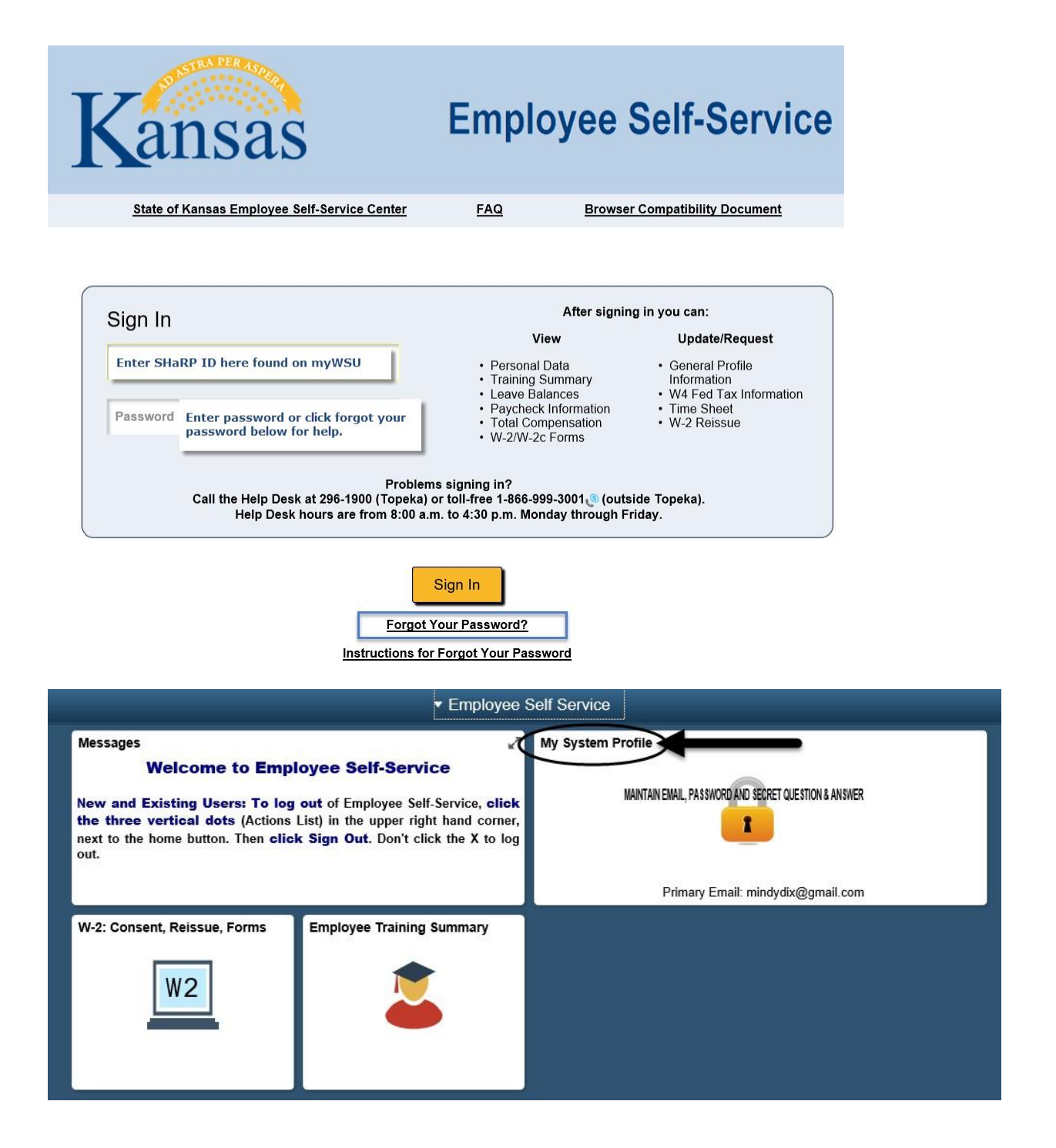

## C Employee Self Service **General Profile Information** Enter your email address here Dannie D. Demo Password Change password Maintain Secret Question & Answer used for "Forgot Password" Email Personalize | Fir First 🕚 1 of 1 🕑 Last **Primary Email Account** Email Type Email Address + -✓ Home Danniedemo@gmail.com R Save

**Mailing addresses** may **only** be updated via *myWSU* <u>Employee Dashboard</u>. See instructions on how to update your mailing address.